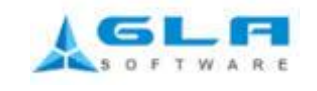

# MagTaan User Manual

### **Login Form:**

Magtaan Login Form available for three types of Users.

#### 1. <u>Admin</u>:

You can access all forms of MagTaan application.

#### 2. <u>Management</u>:

You can access all forms of MagTaan application.

#### 3. Employee:

You can access all forms of MagTaan application except Supplier Form, Service Form, And New User Form.

| <b>Purchase Order Creator</b>                                                                                                    | ⊘ MagTa                       |
|----------------------------------------------------------------------------------------------------|-------------------------------|
| Letter ber<br>Result<br>Letter ber<br>Letter ber | Enter the<br>Password         |
|                                                                                                    | Login Click Open Main<br>Page |

The click Login button open Main page and the close button the application Exits.

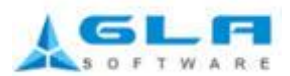

| 🖉 Mag Taan                                                                 |         |
|----------------------------------------------------------------------------|---------|
| Master Report NewUser ChangePassword Utilites Logout Exit                  |         |
| Section 2017 Purchase Order. Ctrl+P                                        |         |
| Add Suppliers Ctrl+U                                                       |         |
| Add Services     Ctrl+I     Create Nouruschare and r     Create Nourulteer |         |
| Add Client Ctrl+L Create New purchase order                                | MacTaan |
|                                                                            |         |
| Add New Suppliers                                                          |         |
| Add New                                                                    | 10-     |
| services OMAG TANK                                                         |         |
|                                                                            |         |
|                                                                            |         |
|                                                                            |         |
|                                                                            |         |
|                                                                            |         |
| Create Add New<br>Client                                                   |         |
| Cient                                                                      |         |
|                                                                            | POBT    |
|                                                                            | PASSPON |
|                                                                            |         |
|                                                                            |         |
|                                                                            | 1 1495° |
|                                                                            |         |
|                                                                            |         |
|                                                                            |         |
|                                                                            |         |
|                                                                            |         |

## <u>New User Form (Ctrl+N):</u>

If you new user fill User Name, Password, Confirm Password, Enter the company E-MailID , company E-Mail password and select Role.

| 2 | New User           |                                 | × |                   |
|---|--------------------|---------------------------------|---|-------------------|
|   |                    | * Mandatory Fields              |   |                   |
|   | CREATE NEW         | USER                            |   |                   |
|   | User Name <b>*</b> | ramesh                          |   |                   |
|   | Password +         | ******                          |   | Enter the Company |
|   | Confirm Password + | ******                          | 1 | Email ID          |
|   | E-MailID 🔹         | ramesh@magtaan.com              |   |                   |
|   | E-Mail Password 🛃  | *****                           |   | Enter the Company |
|   | Role 🛓             | Admin                           |   | Password          |
|   |                    | CREATE DELETE CLEAR CLOSE       |   |                   |
|   | User Name          | Password EMailID EMailPas       |   | → Select Roles    |
|   | ▶ admin            | admin info@magtaan.com welcome1 |   | 1.Employee        |
|   |                    |                                 |   | 3.Management      |
|   |                    |                                 |   |                   |
|   |                    |                                 |   |                   |
|   |                    |                                 |   |                   |
|   |                    |                                 |   |                   |
|   |                    |                                 |   | 3. Management     |

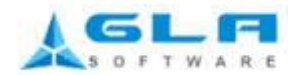

2. Once the username created, next time we can't create the same username.

| E | New         | User                |              |                         | ×              | 1 |
|---|-------------|---------------------|--------------|-------------------------|----------------|---|
|   |             |                     |              | * Mar                   | ndatory Fields |   |
|   | - <u>CR</u> | EATE NEW            | USER         | <u>L</u>                |                |   |
|   | Use         | r Name <del>*</del> | rames        | h                       | ]              |   |
|   | Pas         | sword +             |              |                         | ]              |   |
|   | Cont        | firm Password *     |              |                         | ]              |   |
|   | E-M         | aillD 🔹             |              |                         |                |   |
|   | E-M         | ail Password 🛓      |              |                         | ]              |   |
|   | Role        | e <b>*</b>          | HanTaa       |                         |                |   |
|   |             |                     | (i)          | User Name Already Exits | AR CLOSE       |   |
|   |             | User_Name           | $\checkmark$ |                         | EMailf         |   |
|   | •           | ramesh              |              | ОК                      | an.com welcon  |   |
|   |             | admin               |              | <u></u>                 | om welcon      |   |
|   |             |                     |              |                         |                |   |
|   |             |                     |              |                         |                |   |
|   |             |                     |              |                         |                |   |
|   | <           |                     | Ш            | ]                       | >              |   |

3. But we can update & delete the username details. If you update or delete user details, double click the grid table.

| 2 | New User      |       |                |                       |              |
|---|---------------|-------|----------------|-----------------------|--------------|
|   |               |       |                | * Mand                | atory Fields |
|   | CREATE N      | IEW   | USER —         |                       |              |
|   | User Name •   |       | ramesh         |                       |              |
|   | Password +    |       | ***            |                       |              |
|   | Confirm Passw | ord + | ***            |                       |              |
|   | E-MailID 🔹    |       | ramesh@mag     | gtaan.com             |              |
|   | E-Mail Passwo | ord 🛓 | *******        |                       |              |
|   | Role 🖌        |       | Admin          | *                     |              |
|   |               |       |                |                       |              |
|   |               |       | OFDATE         |                       | CEUSE        |
|   | User_Nar      | ne    | Password       | EMailID               | EMailf       |
|   | ramesh        |       | ram            | ramesh@magtaa         | n.com welcor |
|   | admin         |       | admin          | info@magtaan.co       | m welcon     |
|   |               | Δnv   | Undate or del  | ete the display of th |              |
|   | - A           | data  | double Click s | how the data's in th  | ie l         |
|   |               | text  | box            |                       |              |
|   | <             |       |                |                       | >            |

www.glasoft.com

info@glasoft.com

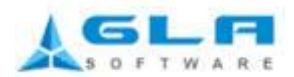

## Change Password (Ctrl+h):

1. If u like to change your Password, Select change password Form

| E | Change Password                                   |                                      |   |                 |
|---|---------------------------------------------------|--------------------------------------|---|-----------------|
|   |                                                   | <ul> <li>Mandatory Fields</li> </ul> |   |                 |
|   | CHANGE PASS                                       | ramesh                               | > | Enter User Name |
|   | New Password *<br>Confirm Password *<br>E-MailID* | ***<br>****<br>ramesh@magtaan.com    |   |                 |
|   |                                                   | CHANGE CLEAR CLOSE                   |   |                 |
|   |                                                   | CX                                   |   |                 |

2. Enter valid username. The name that you enter is must be in new user, otherwise error must will occur.

| 🔁 Change Passwo    | rd 🛛 🗙                          |
|--------------------|---------------------------------|
|                    | ★ Mandatory Fields              |
| CHANGE             | PASSWORD                        |
| User Name <b>*</b> | kumar                           |
| Old Password       | MagTaan X                       |
| New Passwor        |                                 |
| Confirm Pass       | Please Enter The Valid UserName |
| E-MailID*          | 4                               |
|                    | OK                              |
|                    |                                 |
|                    |                                 |

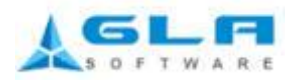

## Add Supplier (Ctrl+U):

1. If you are a new supplier, then enter these details. Please enter correct Email Id.

| 0 | Add  | Supplier     |       |              |               |                | 3 |
|---|------|--------------|-------|--------------|---------------|----------------|---|
|   |      |              |       |              | * Mano        | latory Fields  |   |
| r | AD   | D SUPPL      | IER   |              |               |                |   |
|   | Sup  | plier Name 🔹 | Enter | The Suppl    | lier Name     |                |   |
|   | Add  | ress ±       | Enter | The Suppl    | lier Address  | ]              |   |
|   |      |              |       |              |               |                |   |
|   |      |              |       |              |               |                |   |
|   | Cont | tact No. 🔹   | 9638  | 527410       |               |                |   |
|   | E-M  | ail ID To 🔹  | Enter | The Supplier | r Email ID TO |                |   |
|   | E-Ma | ail ID Cc    | Enter | The Supplier | Email ID CC   |                |   |
|   |      |              |       |              |               | CLOSE          |   |
|   |      |              |       |              |               | CLUSE          |   |
| Γ |      | Supplier Nan | ne    | Address      | Contact No    | Email ID TO    |   |
|   | •    | Ramesh       |       | Chennai      | 9638527410    | test@idealsolu |   |
|   |      | Prem         |       | Chennai      | 9787079202    | prem@ymail.c   |   |
|   |      | Preetha      |       | Chennai      | 8887079202    | preetha@gmai   |   |
|   |      | Ram          |       | Trichy       | 8526819848    | ram@gmail.co   |   |
|   |      | Ramya        |       | Trichy       | 9095098510    | cool.buddy@g   |   |
|   |      | Sheela       |       | Trichy       | 9994047568    | sheelaram80@   |   |
|   |      |              |       |              |               |                |   |
|   |      |              |       |              |               |                |   |
|   |      |              |       |              |               |                |   |
| 1 | <    |              |       |              |               | >              |   |

2. But we can update & delete the supplier details. If you update or delete supplier details double click the grid table.

|           |               |                     |                   | OFTWAR         | E                                    |      |
|-----------|---------------|---------------------|-------------------|----------------|--------------------------------------|------|
| 🖉 Ada     | l Supplier    |                     |                   | ×              | 3                                    |      |
|           |               |                     | * Man             | datory Fields  |                                      |      |
| <u>AI</u> | DD SUPPL      | IER                 |                   |                |                                      |      |
| Su        | pplier Name 🔹 | Ramesh              |                   |                |                                      |      |
| Ad        | dress 🔹       | Chennai             |                   |                |                                      |      |
|           |               |                     |                   |                |                                      |      |
|           |               |                     |                   |                |                                      |      |
| Co        | ntact No. 🔹   | 9638527410          |                   |                |                                      |      |
| E-N       | Mail ID To 🛨  | test@idealsolutions | travel,sm.ramesh8 | 2@gma          |                                      |      |
| E-N       | Mail ID Cc    | rkalaiit2003@ideak  | solutions.travel  |                |                                      |      |
|           |               | UPDATE              | LETE              | CLOSE          |                                      |      |
|           | Supplier Nam  | ne Address          | Contact No        | Email ID TO    |                                      |      |
| •         | Ramesh        | Chennai             | 9638527410        | test@idealsolu |                                      |      |
|           | Prem          | Chennai             | 9787079202        | prem@ymail.c   |                                      |      |
|           | Preetha       | Chennai             | 8887079202        | preetha@gmai   | Any Update or delete the display o   | f t  |
|           | Ram           | Trichy              | 8526819848        | ram@gmail.co   | data double Click show the data's in | n tl |
|           | Ramya         | Trichy              | 9095098510        | cool.buddy@g   | textbox                              |      |
|           | Sheela        | Irichy              | 9994047568        | sheelaram80@   |                                      |      |
|           |               |                     |                   |                |                                      |      |
|           |               |                     |                   |                |                                      |      |
| <         |               |                     |                   | >              |                                      |      |

3. Once the supplier name created, next time we can't create .Duplicate doesn't allow.

| 2 | Add | Supplier       |                   |            |      | ×              |
|---|-----|----------------|-------------------|------------|------|----------------|
|   |     |                |                   | *          | Mano | latory Fields  |
|   | AD  | D SUPPLII      | ER_               |            |      |                |
|   | Sup | plier Name 🔹 🖪 | amesh             |            |      |                |
|   | Add | ress ±         |                   |            |      | ]              |
|   |     |                |                   |            |      |                |
|   |     |                |                   |            |      |                |
|   | Con | tact No. 🔹 📃   |                   |            |      |                |
|   | E-M | ail ID To 🔹 🛛  |                   |            |      |                |
|   | E-M | ail ID Cc      |                   |            |      |                |
|   |     |                |                   |            | EAD  | CLOSE          |
|   |     |                |                   |            | EAR  | CLUSE          |
| ſ |     | Supplier Name  | Supplier Name Alr | eady Exits | No   | Email ID TO    |
|   | ۶.  | Ramesh         | ОК                |            | 410  | test@idealsolu |
|   |     | Prem           | <u></u>           | i          | 202  | prem@ymail.c   |
|   |     | Preetha        | Chennai           | 8887079    | 9202 | preetha@gmai   |
|   |     | Ram            | Trichy            | 8526819    | 9848 | ram@gmail.co   |
|   |     | Ramya          | Trichy            | 9095098    | 3510 | cool.buddy@g   |
|   |     | Sheela         | Trichy            | 9994047    | 7568 | sheelaram80@   |
|   |     |                |                   |            |      |                |
|   |     |                |                   |            |      |                |
|   |     |                |                   |            |      |                |
|   | <   |                |                   |            |      | 3              |

www.glasoft.com

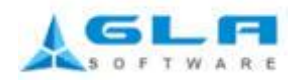

## Add Client (Ctrl+L):

1. If you are a new client, Please enter Serial No, Client Id.

| 0  | dd C، | lient       |           | X         |
|----|-------|-------------|-----------|-----------|
|    |       |             | * Mandato | ry Fields |
| r. | AD]   | D CLIEN     | <u>TT</u> |           |
| :  | Seria | l No 🖌 SN   | 0107      |           |
|    | Clien | t ID 🔹 🛛 sa |           |           |
|    | AD    | DELE        | TECLEAR   | CLOSE     |
| Г  |       | Serial No   | Client ID | ^         |
| Þ  |       | SNO106      | SS        |           |
|    |       | SNO105      | SS        |           |
|    |       | SN0104      | A5        |           |
|    |       |             |           |           |
|    |       | SNO103      | A4        |           |

2. Once the client ID created, next time we can't create same id, doesn't allow duplicate values.

| 🗹 Add Client 🛛 🔀        |
|-------------------------|
| * Mandatory Fields      |
| ADD CLIENT              |
| Serial No + SNO104      |
| Client ID + A1          |
| ADD MagTaan 🗙 OSE       |
| Client ID Already Exits |
|                         |
| SNUTUT AZ               |
| SN0100 A1               |
|                         |
|                         |

2. But we can update & delete the client details. If you update or delete client details, double click the grid table.

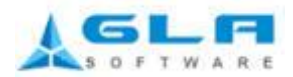

# Add Service (Ctrl+I):

1. If you are enter a new service, Please enter Serial No, Service Name.

| 🖉 Add               | Services               |                                  | Þ     |  |  |  |  |
|---------------------|------------------------|----------------------------------|-------|--|--|--|--|
|                     |                        | <ul> <li>Mandatory Fi</li> </ul> | ields |  |  |  |  |
| ~ <u>AD</u>         | D SERVI                |                                  |       |  |  |  |  |
| Serial No. * SN0111 |                        |                                  |       |  |  |  |  |
| Serv                | ice Name 🔹             | sa                               |       |  |  |  |  |
|                     | ADD DELETE CLEAR CLOSE |                                  |       |  |  |  |  |
|                     | Serial No              | Service Name                     | ^     |  |  |  |  |
| •                   | SN0110                 | Ss                               | =     |  |  |  |  |
|                     | SN0109                 | Passport                         |       |  |  |  |  |
|                     | SNO108                 | Visa                             |       |  |  |  |  |
|                     | CN0107                 | Mark 1                           |       |  |  |  |  |
|                     | SNUTU/                 | Mobile                           |       |  |  |  |  |

2. Once the service name created, next time we can't create same service name, doesn't allow duplicate values.

| Add                 | Services                |    |                           | ×          |  |  |  |  |  |  |
|---------------------|-------------------------|----|---------------------------|------------|--|--|--|--|--|--|
|                     |                         |    | * Mandato                 | ory Fields |  |  |  |  |  |  |
| ∼ <u>AD</u>         | ADD SERVICE             |    |                           |            |  |  |  |  |  |  |
| Serial No. * SN0110 |                         |    |                           |            |  |  |  |  |  |  |
| Serv                | Service Name * Passport |    |                           |            |  |  |  |  |  |  |
| A                   |                         |    |                           |            |  |  |  |  |  |  |
|                     | Serial No               | Se | ervice Name Already Exits | _          |  |  |  |  |  |  |
| ۱.                  | SNO109                  |    |                           |            |  |  |  |  |  |  |
|                     | SNO108                  |    |                           | =          |  |  |  |  |  |  |
|                     | SNO107                  |    | Mobile                    |            |  |  |  |  |  |  |
|                     | SNO106                  |    | Tata                      |            |  |  |  |  |  |  |
|                     | SNO105                  |    | Car                       | ~          |  |  |  |  |  |  |

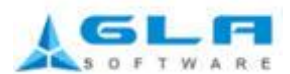

**3.** But we can update & delete the service details. If you update or delete service details double click the grid table.

| 🖉 A do                     | l Services                                    |                                               |             |               |                                         |
|----------------------------|-----------------------------------------------|-----------------------------------------------|-------------|---------------|-----------------------------------------|
| - <u>A</u> I<br>Ser<br>Ser | DD SERVI<br>ial No. *<br>vice Name *<br>PDATE | * Mandat<br>CE<br>SNO108<br>Visa<br>ETE CLEAR | tory Fields |               |                                         |
|                            | Serial No                                     | Service Name                                  | ^           |               |                                         |
|                            | SNO109                                        | Passport                                      |             |               |                                         |
| •                          |                                               | Visa                                          |             |               | Any Undets or delete the display of the |
|                            | SN0107                                        | Mobile                                        |             | $\rightarrow$ | Any update or delete the display of the |
|                            | SNO106                                        | Tata                                          |             |               | textbox                                 |
|                            | SNO105                                        | Car                                           | ✓           |               |                                         |
|                            |                                               |                                               |             | ۱ I           |                                         |

## <u>Purchase Order</u> (*Ctrl*+*P*):

1. Select service/product & supplier field using Add supplier & Add service form.

2. Service/Product, Supplier, ClienID, Description fields are must enter.

| 🖉 Mag | Taan - [Purchase | Order]                 |                   |                |            |             |                |                 |           |                       |                | L.                                                                                                    | . 8 🗙  |
|-------|------------------|------------------------|-------------------|----------------|------------|-------------|----------------|-----------------|-----------|-----------------------|----------------|----------------------------------------------------------------------------------------------------|--------|
| Mas   | ter Report       | NewUser Cha            | angePasswor       | d Utilites     | Logout     | Exit        |                |                 |           |                       |                |                                                                                                    |        |
| 1     | 2. 💊 2.0         | <u>. n s </u>          |                   |                |            |             |                |                 |           |                       |                |                                                                                                    |        |
|       |                  | <u>yr</u> () 🚳 🛄       |                   |                |            |             |                |                 |           |                       |                |                                                                                                    |        |
| C     |                  | a decto                | E MARINE.         |                | matter and |             |                |                 |           |                       |                | and the second second se |        |
| Durch | ent User Name:   | admin                  | E-Mail ID:        | testgiason@g   | mail.com   |             |                |                 |           |                       | • Man          | latory Fields                                                                                                    | _      |
| Purch | ase Order No .   | 15122011PO108          |                   |                | E-MailID   | To a lar    | eetha@gmail.co | m               |           | Our Beference         |                |                                                                                                    |        |
| Sand  | ce / Product +   | Hondai                 | ×                 | ADD SERVICES   | E-MailID   |             |                |                 |           | Bill To               | MagTaan Travel | & Holidays Pyt 1 td                                                                                                    |        |
| Supp  | lier             | Proothe                |                   | ADD SUDDI IEDS | Custome    | Beference   |                |                 | 1         | Dill'TO               |                |                                                                                                    |        |
| oupp  |                  | Treedid                |                   | ADD SOFFEILING |            |             | A              | v               | ADD CLU   | TAIT                  |                |                                                                                                    |        |
| Attac | nariles          |                        |                   | ATTACHMENTS    | Client ID  | *           | 7              |                 |           |                       |                |                                                                                                    | _      |
| Rem   | ove attachment   | Select an Attachm      | ent file to Rem   | ove            |            |             |                |                 |           | REMOVE                | Value Rs Y     | 23232                                                                                                    | 3      |
| Desc  | ription •        | welcome                |                   |                |            |             |                |                 |           |                       |                |                                                                                                    | ^      |
|       |                  |                        |                   |                |            |             |                |                 |           |                       |                |                                                                                                    |        |
| 1     |                  |                        |                   |                |            |             |                |                 |           |                       |                |                                                                                                    |        |
|       |                  |                        |                   |                |            |             |                |                 |           |                       |                |                                                                                                    |        |
|       |                  |                        |                   |                |            |             |                |                 |           |                       |                |                                                                                                    |        |
| 1     |                  |                        |                   |                |            |             |                |                 |           |                       |                |                                                                                                    |        |
| 1     |                  |                        |                   |                |            |             |                |                 |           |                       |                |                                                                                                    |        |
| 1     |                  |                        |                   |                |            |             |                |                 |           |                       |                |                                                                                                    |        |
| 1     |                  |                        |                   |                |            |             |                |                 |           |                       |                |                                                                                                    |        |
|       |                  |                        |                   |                |            |             |                |                 |           |                       |                |                                                                                                    |        |
| 1     |                  |                        |                   |                |            |             |                |                 |           |                       |                |                                                                                                    |        |
| 1     |                  |                        |                   |                |            |             |                |                 |           |                       |                |                                                                                                    | ~      |
|       |                  |                        |                   |                |            |             | SEND           |                 |           |                       | DELETE         | CLEAR                                                                                                    |        |
|       | Order No         | Services/Products      | Suppliers         | E-MailID To    |            | E-MailID CC | Custome        | r Reference     | Client ID | Our Reference         | Bill To        |                                                                                                    | De: ^  |
| ۲.    | 15122011P0107    | Passport               | Ramya             | cool.buddy@gr  | mail.com   |             |                |                 | A5        | Df                    | MagTaan Trave  | l & Holidays Pvt. Ltd.                                                                                                    | fdfd = |
|       | 14122011PO99     | Hero                   | Prem              | prem@ymail.co  | om         |             |                |                 | A5        |                       | MagTaan Trave  | l & Holidays Pvt. Ltd.                                                                                                    | nmi    |
|       | 14122011PO98     | Day                    | Ramya             | cool.buddy@gr  | mail.com   |             |                |                 | A1        |                       | MagTaan Trave  | l & Holidays Pvt. Ltd.                                                                                                    | nmi    |
|       | 14122011PO97     | Hero                   | Preetha           | preetha@gmai   | l.com      |             |                |                 | A2        |                       | MagTaan Trave  | l & Holidays Pvt. Ltd.                                                                                                    | nmi    |
|       | 14122011P096     | Hondai                 | Ss                | ss@gmail.com   |            | s@gmail.com | Dfd            |                 | A2        |                       | MagTaan Trave  | l & Holidays Pvt. Ltd.                                                                                                    | nmi    |
|       | 14122011P095     | Tata                   | Prem              | prem@ymail.co  | om         |             |                |                 | A4        |                       | MagTaan Trave  | l & Holidays Pvt. Ltd.                                                                                                    | nmiv   |
| <     |                  |                        |                   | -              |            | -           | -              | _               |           |                       |                |                                                                                                    | >      |
| 🛃 st  | 'art 🔰 💿 Gm      | ail - Inbox (2) - sh 🧧 | HTML Frames - Goo | gl 🗀 MagTaa    |            |             |                | 📓 MagTaan Userm | anual     | 🖌 Mag Taan - [Purchas |                | () K ()                                                                                                    |        |

**3.** If you select Passport or visa in service form must enter the reference. Otherwise no need. Customer reference, value, EmailID Cc is optional.

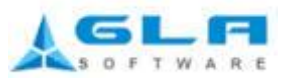

| 🙆 Maj     | g Taan - [Purchase | Order]                 |                   |                         |                    |                      |             |                     |                                      |             |
|-----------|--------------------|------------------------|-------------------|-------------------------|--------------------|----------------------|-------------|---------------------|--------------------------------------|-------------|
| Ма        | ster Report        | NewUser Char           | ngePasswor        | d Utilites Logout E     | Exit               |                      |             |                     |                                      |             |
| -         |                    |                        |                   |                         |                    |                      |             |                     |                                      |             |
| Curi      | rent User Name:    | admin                  | E-Mail ID:        | testglasoft@gmail.com   |                    |                      |             |                     | <ul> <li>Mandatory Fields</li> </ul> |             |
| Purc      | hase Order         | 1510001100100          |                   |                         |                    |                      |             |                     |                                      |             |
| Pure      | chase Urder No. •  | 15122011P0106          |                   | E-MailD I               | o • preet          | na@gmail.com         |             | Jur Reference       | hjhjhjh                              | -           |
| Sen       | rice / Product •   | Passport               |                   | ADD SERVICES E-Mailid C |                    |                      |             | 3111 1 0            | Magiaan Travel & Holidays Pvt. Lto   |             |
| Sup       | piler •            | Preetha                |                   | ADD SUPPLIERS           | Reference          |                      |             |                     |                                      |             |
| Atta      | ch a Files         |                        |                   | ATTACHMENTS Client ID   | • [44              | ×.                   | ADD CLIENT  |                     |                                      |             |
| Ren       | nove attachment    | Select an Attachme     | nt file to Remo   | ive                     |                    |                      |             | REMOVE              | Value Rs Y 23                        | 2323        |
| Des       | cription 🔹         | welcome                |                   |                         |                    |                      |             |                     |                                      | ~           |
| I 1       |                    |                        |                   |                         |                    |                      |             |                     |                                      |             |
| I 1       |                    |                        |                   |                         |                    |                      |             |                     |                                      |             |
| I 1       |                    |                        |                   |                         |                    |                      |             |                     |                                      |             |
| I 1       |                    |                        |                   |                         |                    |                      |             |                     |                                      |             |
| I 1       |                    |                        |                   |                         |                    |                      |             |                     |                                      |             |
| I 1       |                    |                        |                   |                         |                    |                      |             |                     |                                      |             |
| I 1       |                    |                        |                   |                         |                    |                      |             |                     |                                      |             |
| I 1       |                    |                        |                   |                         |                    |                      |             |                     |                                      |             |
| I 1       |                    |                        |                   |                         |                    |                      |             |                     |                                      |             |
| I 1       |                    |                        |                   |                         |                    |                      |             |                     |                                      | -           |
| I 1       |                    |                        |                   |                         |                    |                      |             |                     |                                      | $\leq$      |
|           |                    |                        |                   |                         |                    | SEND                 |             |                     | DELETE CLEAR CLO                     | SE          |
|           | Order No           | Services/Products      | Suppliers         | E-MailID To             | E-MailID CC        | Customer Reference   | Client ID   | Our Reference       | Bill To                              | De: ^       |
| •         | 15122011P0107      | Passport               | Ramya             | cool.buddy@gmail.com    |                    |                      | A5          | Df                  | MagTaan Travel & Holidays Pvt. I     | Ltd. fdfd ≡ |
|           | 14122011P099       | Hero                   | Prem              | prem@ymail.com          |                    |                      | A5          |                     | MagTaan Travel & Holidays Pvt. I     | td. nmi     |
|           | 14122011P098       | Day                    | Ramya             | cool.buddy@gmail.com    |                    |                      | A1          |                     | MagTaan Travel & Holidays Pvt. I     | td. nm      |
|           | 14122011P097       | Hero                   | Preetha           | preetha@gmail.com       | a (Damail an       | DG                   | AZ<br>A2    |                     | Magiaan Iravel & Holidays Pvt.       | td. nmi     |
|           | 14122011P096       | riongai<br>Tata        | ðs<br>Prem        | ss@gmail.com            | s@gmail.com        | Dia                  | RZ<br>M     |                     | MagTaan Travel & Holidays Pvt.       | td nmi      |
| <         | 14122011P095       | 1 0 10                 | Fiem              | premeyman.com           | I                  | I                    | 244         | 1                   | Magraan mayel & Holldays FYC         |             |
|           | stand a sur        | L talan (a) at         |                   |                         |                    |                      |             |                     |                                      |             |
| - <b></b> | tart 🧿 Gmai        | 1-unbox (3) - sh 🛛 🕙 F | rimu mames - Goog | I 🔰 Magitaan            | 🔷 Plagi aan (Runni | ng) 🔤 Magi aan Userm | anual 🛛 🖉 N | iag Taan - [Purchas |                                      | 2 12:03 PM  |

4. If you select supplier, the corresponding supplier Emailed displayed.

5. Attach, what file you like to send example Passport scan copy and visa.

6. If u attach a wrong file, remove button is used to remove the unwanted files.

7. If you enter all details, then click the send button the attached file sends to the corresponding Email id.

8. We can update & delete the Purchase Order details. If you update or delete Purchase Order details double click the gridtable.

| 🖉 Mag Taan - [Purchase Order]                    |                           |              |                     |                               |                                      | . 🖻 🛛    |
|--------------------------------------------------|---------------------------|--------------|---------------------|-------------------------------|--------------------------------------|----------|
| Master Report NewUser ChangePass                 | word Utilites Logout      | Exit         |                     |                               |                                      |          |
|                                                  |                           |              |                     |                               |                                      |          |
|                                                  |                           |              |                     |                               |                                      |          |
|                                                  |                           |              |                     |                               |                                      |          |
| Current User Name: admin E-Mail                  | ID: testglasoft@gmail.com |              |                     |                               | <ul> <li>Mandatory Fields</li> </ul> |          |
| Purchase Order                                   |                           |              |                     |                               |                                      |          |
| Purchase Order No. + 14122011PO99                | E-MailID                  | To 🔹 🛛 premé | gymail.com          | Our Reference                 |                                      | _        |
| Service / Product • Hero                         | ADD SERVICES E-MailID     | cc           |                     | Bill To                       | MagTaan Travel & Holidays Pvt. Ltd.  |          |
| Supplier • Prem •                                | ADD SUPPLIERS Customer    | Reference    |                     |                               |                                      |          |
| Attach a Files                                   | ATTACHMENTS Client ID     | • A5         | ¥                   | ADD CLIENT                    |                                      |          |
| Remove attachment Select an Attachment file to F | lemove                    |              |                     | REMOVE                        | Value Rs 🖌                           |          |
| Description • nmn                                |                           |              |                     |                               |                                      | ~        |
|                                                  |                           |              |                     |                               |                                      |          |
|                                                  |                           |              |                     |                               |                                      |          |
|                                                  |                           |              |                     |                               |                                      |          |
|                                                  |                           |              |                     |                               |                                      |          |
|                                                  |                           |              |                     |                               |                                      |          |
|                                                  |                           |              |                     |                               |                                      |          |
|                                                  |                           |              |                     |                               |                                      |          |
|                                                  |                           |              |                     |                               |                                      |          |
|                                                  |                           |              |                     |                               |                                      |          |
|                                                  |                           |              |                     |                               |                                      |          |
|                                                  |                           |              |                     |                               |                                      |          |
|                                                  |                           |              |                     |                               |                                      | ~        |
|                                                  |                           |              | UPDATE              |                               | DELETE CLEAR CLOSE                   |          |
| Order No Services/Products Supplier              | s E-MailID To             | E-MailID CC  | Customer Reference  | Client ID Our Reference       | Bill To                              | De: ^    |
| 15122011P0107 Passport Ramya                     | cool.buddy@gmail.com      |              |                     | A5 Df                         | MagTaan Travel & Holidays Pvt. Ltd.  | . fdfd = |
| 14122011P099 Hero Prem                           | prem@ymail.com            |              |                     | A5                            | MagTaan Travel & Holidays Pvt. Ltd   | . nm     |
| 14122011P098 Day Ramya                           | cool.buddy@gmail.com      |              |                     | A1                            | MagTaan Travel & Holidays Pvt. Ltd   | . nmi    |
| 14122011PO97 Hero Preetha                        | preetha@gmail.com         |              |                     | A2                            | MagTaan Travel & Holidays Pvt. Ltd.  | . nmi    |
| 14122011PO96 Hondai Ss                           | \$\$@gmail.com            | s@gmail.com  | Dfd                 | A2                            | MagTaan Travel & Holidays Pvt. Ltd.  | . nmi    |
| 14122011P095 Tata Prem                           | prem@ymail.com            |              |                     | A4                            | MagTaan Travel & Holidays Pvt. Ltd.  | . nmi 🗸  |
| <                                                | 111                       |              |                     |                               |                                      | >        |
| Start G Gmail - Inbox (3) - sh 💽 HTML Frames     | - Googl 🦾 MagTaan         |              | ng) 📑 MagTaan Userm | anual 🛛 🖉 Mag Taan - [Purchas | () K 🔊                               | 12:06 PM |

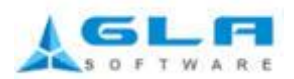

### View Purchase Report (Ctrl+R):

 Select one Order No, the corresponding login person name will be displayed, and then the MailiD will be displayed, who you have to send.
 Click send button the mail will send.

| 🖉 Mag Taan - [Mag Taan Report View Form] |                  |                         |                       |                           |                                        |
|------------------------------------------|------------------|-------------------------|-----------------------|---------------------------|----------------------------------------|
| Master Report NewUser ChangePasswo       | ord Utilites L   | .ogout Exit             |                       |                           |                                        |
| 😽 🐜 🕥 💒 🕹 🗊 🚨 📼 🗐 🕕                      | X                |                         |                       |                           |                                        |
| REPORTS                                  |                  |                         |                       |                           |                                        |
| Order No 12122011PO17 🍸 Suppli           | ier Name: Hondai | Email ID : sm.rame      | sh82@gmail.com        | SEND MAIL CLOSE           |                                        |
| 🕼 🚈 🛠 🚼 н ч 🕨 н 😓 🗷 АА АА? • —           |                  |                         |                       |                           |                                        |
| Main Report                              |                  |                         |                       |                           |                                        |
|                                          |                  |                         |                       |                           | <u>^</u>                               |
|                                          |                  |                         | $\cap$                | Ma Tan                    |                                        |
|                                          | Purchase Order   |                         | $\bigcirc$            | wagiaan                   |                                        |
|                                          | Order No.        | : 12122011P017          | Customer Reference :  |                           |                                        |
|                                          | Services/Product | : Hondai                | Our Reference :       |                           |                                        |
|                                          | Suppliers        | : Ram                   | Bill To : MagTaan Tra | vel & Holidays Pvt. Ltd.  |                                        |
|                                          | E-Mail ID        | : sm.ramesh82@gmail.com | Requested by ; admin  |                           |                                        |
|                                          |                  | Description             |                       | Value / Oty               |                                        |
|                                          |                  |                         |                       | Tulue) Qty.               |                                        |
|                                          | test             |                         |                       |                           |                                        |
|                                          |                  |                         |                       |                           |                                        |
|                                          |                  |                         |                       |                           |                                        |
|                                          |                  |                         |                       |                           |                                        |
|                                          |                  |                         |                       |                           |                                        |
|                                          |                  |                         |                       |                           |                                        |
|                                          |                  |                         |                       |                           |                                        |
|                                          |                  |                         |                       |                           |                                        |
|                                          |                  |                         |                       |                           |                                        |
| Start Start Shello FM Radio              | 🐸 Magilaan       | Local Disk (h:)         | Mag Tai               | an - [Ma 🔤 Magilaan Userm | ······································ |

View Purchase Report Date Wise (Ctrl+D):

1. Select from date and to date, then click display button. The details will be displayed between the from date & to date.

2. Select username or supplier or service the person order no only displayed.

| 🖉 Mag Taan - [MagTaanReport]          |                 |          |                |                 |                          |           |                  |       |
|---------------------------------------|-----------------|----------|----------------|-----------------|--------------------------|-----------|------------------|-------|
| Master Report NewUser ChangePa        | ssword Utilites | Logout   | Exit           |                 |                          |           |                  |       |
|                                       |                 |          |                |                 |                          |           |                  |       |
|                                       |                 |          |                |                 |                          |           |                  |       |
| SEARCH BY ORDER DATE                  |                 |          |                |                 |                          |           |                  |       |
| Date From 02/11/2011 💌 Date To 03/01/ | 2012 🛛 🗹 DISPL  | AY EXCEL | User Name Sele | t User Name 🗸 👻 | Services Service/Product | 👻 Supplie | rs Supplier 🗡    | CLOSE |
|                                       |                 |          |                |                 |                          |           |                  |       |
| Main Report                           |                 |          | Sel            | ct User Name    | Select Servic            | 95        | Select Suppliers |       |
| main Report                           | -               |          | 361            | ect Oser Name   | Select Servic            | 23        | select suppliers |       |
| Select From Date Select To da         | ite             |          |                |                 | 0.                       |           |                  |       |
|                                       |                 |          |                |                 | $\bigcirc$ $\land$       | laglaan   |                  |       |
|                                       | OrderNo         | Services | Supplier       | User            | OurRef                   | Client ID |                  |       |
|                                       | 12122011PO15    | Day      | Ram            | admin           |                          | A1        |                  |       |
|                                       | 12122011PO16    | Day      | Ram            | admin           |                          | A3        |                  |       |
|                                       | 12122011PO17    | Hondai   | Ram            | admin           |                          | A3        |                  |       |
|                                       | 12122011PO18    | Day      | Ram            | admin           |                          | A2        |                  |       |
|                                       | 13122011PO19    | Hondai   | Ram            | admin           | Our Ref                  | A4        |                  |       |
|                                       | 13122011PO20    | Hero     | Ramya          | admin           | OurReference             | A1        |                  | -     |
|                                       | 13122011PO21    | Passport | Sheela         | admin           | Test                     | A1        |                  |       |
|                                       | 13122011PO22    | Car      | Sheela         | admin           |                          | A2        |                  |       |
|                                       | 13122011P023    | Car      | Sheela         | admin           |                          | A2        |                  |       |
|                                       | 13122011P024    | Day      | Sheela         | admin           | Our Ref                  | A2        |                  |       |
|                                       | 13122011P025    | Hondai   | Sheela         | admin           |                          | A3        |                  |       |
|                                       | 13122011P026    | Day      | Sheela         | admin           | Cys                      | A2        |                  |       |
|                                       | 13122011P027    | Door     | Sheela         | admin           | Cu                       | A1        |                  |       |
|                                       | 13122011P028    | Hondai   | Ram            | admin           |                          | A2        |                  |       |
|                                       | 13122011P029    | Day      | Sheela         | admin           |                          | A2        |                  |       |
|                                       | 13122011PO30    | Door     | Ramesh         | admin           |                          | A1        |                  |       |
|                                       | 13122011P031    | Day      | Ramesh         | admin           |                          | A2        |                  |       |
|                                       | 13122011PO32    | I Day    | Ikamesh        | Ladmin          | Zeen Sector 100          | LA2       |                  |       |